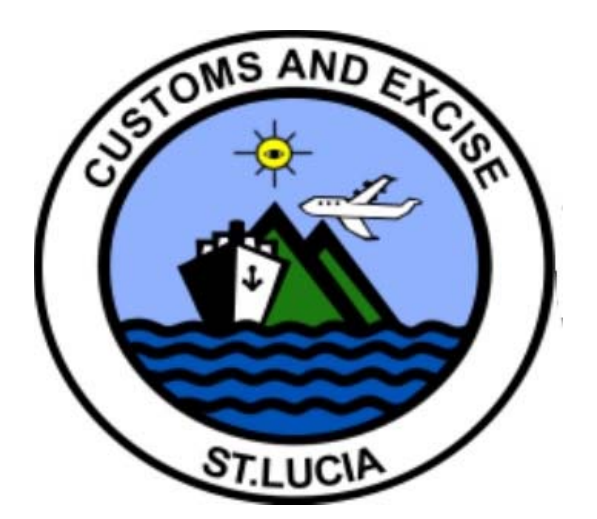

## **ASYCUDA WORLD**

**Online Payment Guide** 

### Table of Contents

| Creating the Payment Order                    | 2    |
|-----------------------------------------------|------|
|                                               |      |
| Processing the Payment Order (Online Payment) | 9    |
|                                               |      |
| Modifying a Payment Order (Before Payment)    | . 13 |

### **Creating the Payment Order**

#### 1. Log in & navigate to the SAD (Single Administrative Document) finder

- Log in to the system.

- Go to:

- Goods Clearance  $\rightarrow$  Declaration  $\rightarrow$  Detailed Declaration  $\rightarrow$  Detail Declaration.

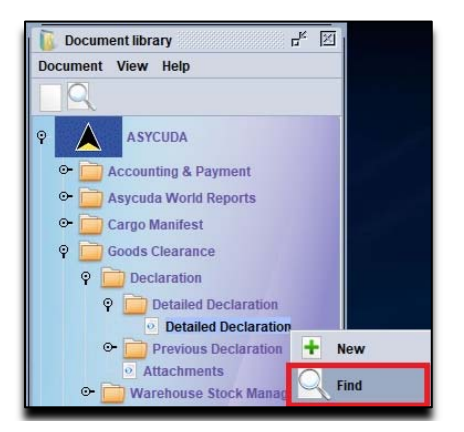

Figure 1. Declaration Finder navigation path

- Locate the unpaid declaration(s) you want to add to a payment order using the Declaration Finder and insert your declaration details.

#### 2. Add Declaration to Payment Order

- Right-click the unpaid entry.
- Select "Add to Payment Order".

| 0   | 2 documen | ts foun | d! Please | sele | ct a do | cumen  | t and | sele | ct an actio | n from t | he local m | enu     |             |     |           |    |                            |
|-----|-----------|---------|-----------|------|---------|--------|-------|------|-------------|----------|------------|---------|-------------|-----|-----------|----|----------------------------|
| ear | Declarant | Decl    | Ref. Nbe  | R    | Re      | eg. Da | Ty    | It   | Exporter    | r        | Consign.   | . Consg | . Tin Tota. | AA. | Ast. Date | e  |                            |
| LC. | JOE BR    | 0000    | TESTS.    | C    | 2 01    | /07/2  | IM    | 4 2  | JUNE        |          | TEST IM    | TOOOOT  | 0 0.82      | L 2 | 01/07/2   |    |                            |
|     |           |         |           |      |         |        |       |      |             |          |            |         |             |     |           | 99 | View                       |
|     |           |         |           |      |         |        |       |      |             |          |            |         |             |     |           | 9  | Release Order (selectivity |
|     |           |         |           |      |         |        |       |      |             |          |            |         |             |     | 1         | A  | Add SAD To Payment Orde    |
|     |           |         |           |      |         |        |       |      |             |          |            |         |             |     |           | -0 |                            |

Figure 2. Add SAD to Payment Order option

- A box will appear, see Figure 3:
  - Click the check box next to "I want to generate a new payment order", see Figure 3.
  - Click the green tick to proceed.

| Selected: LCHAC/2025/1                  |     |
|-----------------------------------------|-----|
| I want to generate a New Payment Order: |     |
| Year:                                   |     |
| Reference Number:                       |     |
|                                         | V 0 |

Figure 3. Generate New Payment Order option

#### 3. Enter Payment Order Details

- A new payment order screen will open. See Figure 4.

| Customs & E                                 | ia            | ASYCUDA              |                                       |                 |                  | P     |  |
|---------------------------------------------|---------------|----------------------|---------------------------------------|-----------------|------------------|-------|--|
| \$3 * B                                     | xcise Departm | ient                 | -                                     |                 |                  | No.   |  |
| ayment Order                                |               |                      |                                       |                 |                  |       |  |
|                                             |               |                      |                                       |                 |                  |       |  |
| eclarant Code                               | Compar        | ny Code              | Payment Order Number Portal reference |                 |                  |       |  |
| 000                                         | TOOOOT        |                      |                                       |                 |                  |       |  |
| ame and Address                             |               |                      | Customs Office                        |                 |                  |       |  |
| STIMPORIER                                  |               |                      | Receipt Identification Date           |                 |                  |       |  |
| ST                                          |               |                      |                                       |                 |                  |       |  |
| ST                                          |               |                      |                                       |                 |                  | -     |  |
|                                             |               |                      | Amount Collected: 30.                 |                 |                  | 30.82 |  |
| nail address                                |               |                      |                                       |                 |                  |       |  |
|                                             |               |                      |                                       |                 |                  |       |  |
| clarations                                  |               | A second second      |                                       |                 |                  | -     |  |
| eclarant Reference                          | -             | Assessment Reference | 1.00                                  | Model           | Assessed Amount  |       |  |
|                                             |               |                      |                                       |                 |                  | +     |  |
| Declarant Reference                         | Office        | Assessment Reference | Model                                 | Status          | Assessed Amount  | -     |  |
| 303572 2025 TESTSAD1                        | LCHAC :       | 2025 L 1             | IM 4                                  | Original        | 30.82            |       |  |
|                                             |               |                      |                                       |                 |                  |       |  |
|                                             |               | T                    | otal Amount for                       | Declarations:   | 30.82            |       |  |
| her Duties, Fees and Tax                    | es            | Т                    | otal Amount for                       | Declarations:   | 30.82            |       |  |
| her Duties, Fees and Tax<br>ode Description | es            | Tr                   | otal Amount for                       | Declarations:   | 30.82            |       |  |
| her Duties, Fees and Tax<br>de Description  | es            | Reference            | otal Amount for                       | Declarations:   | 30.82            | •     |  |
| her Duties, Fees and Tax<br>ode Description | es            | Reference            | otal Amount for<br>Referen            | r Declarations: | Amount<br>Amount | •     |  |
| her Duties, Fees and Tax<br>de Description  | es            | Te                   | otal Amount for<br>Referen            | Declarations:   | Amount<br>Amount | •     |  |

Figure 4. New Payment Order

- The system will auto-complete the declarations table with the following:

- Broker/Declarant's Code (e.g., `0000`).
- Company Code (e.g., `0000`).
- Clearance Office (e.g., `LCXXX`).
- Year (e.g., `2025`).
- Serial Letter (`L`).
- SAD Assessment Number (e.g., `25`).

**(Optional)** To add additional SADs, enter each SAD's Clearance Office Code, Assessment Year, Serial Letter and Number, then click the ' d Declaration" option. Repeat this step for each SAD.

| Declarant Reference   |        | Assessment Reference |       | Model    | Assessed Amount |
|-----------------------|--------|----------------------|-------|----------|-----------------|
| 2025 TESTSAD2         |        | LCHAC 2025 L         | 2     | JIM 4    | 30.82           |
| Declarant Reference   | Office | Assessment Reference | Model | Status   | Assessed Amount |
| 2303572 2025 TESTSAD1 | LCHAC  | 2025 L 1             | IM 4  | Original | 30.82           |

Figure 5. Payment Order declaration(s) section

#### 4. Add Additional items for payment (Optional)

- If needed, add other items for payment (e.g., container overtime fees):
- Scroll down to the "Other Duties, Fees, and Taxes" section.
- Select the fee code (e.g., "OVT" for container examination fee).
- Enter:
- Container number (e.g., `CAMU123456`).
- Amount (e.g., `\$125.00`).

- Click the 📩 "Add Transaction" option to include it in the table below for payment. See Figure 6.

| V Vesc | ription        | Reference  | Amount |
|--------|----------------|------------|--------|
| Code   | Description    | Reference  | Amount |
| VT     | CONTAINER EXAM | CMAU123456 | 125.00 |
|        |                |            |        |
|        |                |            |        |
|        |                |            |        |
|        |                |            |        |
|        |                |            |        |

Figure 6. Payment Order Other Fee(s) section

#### 5. Review and Generate The Payment Order

- Verify the total amount payable (visible at the top) and check the payment order by clicking the If no errors are displayed, click the "Generate and Proceed to Pay" option in the menu. See Figure 7.

| · · · · · · · · · · · · · · · · · · ·                                                                                             |                          |                                                                                        |                       |                                                                                                    |                                                      |        |
|----------------------------------------------------------------------------------------------------|--------------------------|----------------------------------------------------------------------------------------|-----------------------|----------------------------------------------------------------------------------------------------|------------------------------------------------------|--------|
| Edit View Help                                                                                                    |                          |                                                                                        |                       |                                                                                                    |                                                      |        |
| → <u>2</u>                                                                                                    |                          |                                                                                        |                       |                                                                                                    |                                                      |        |
| Saint Lucia                                                                                                    |                          | ASYCUDA                                                                                | Contraction of the    |                                                                                                    |                                                      |        |
| Customs & Exc                                                                                                    | ise Departr              | ment                                                                                   |                       |                                                                                                    |                                                      | EL     |
| Payment Order                                                                                                    |                          |                                                                                        |                       |                                                                                                    |                                                      |        |
|                                                                                                    |                          |                                                                                        |                       |                                                                                                    |                                                      |        |
|                                                                                                    |                          |                                                                                        |                       |                                                                                                    |                                                      |        |
| eclarant Code Company Code                                                                                                    |                          |                                                                                        | Payment Ord           | er Number Portal                                                                                                    | I reference                                          |        |
| Name and Address                                                                                                    | 100001                   |                                                                                        | Custome Offic         |                                                                                                    |                                                      |        |
| TEST IMPORTER                                                                                                    |                          |                                                                                        |                       | .e                                                                                                    |                                                      |        |
| TEST                                                                                                    |                          |                                                                                        | Receipt Ident         | ification                                                                                                    | Date                                                 |        |
| TEST                                                                                                    |                          |                                                                                        |                       |                                                                                                    | 5410                                                 |        |
| TEST                                                                                                    |                          |                                                                                        |                       |                                                                                                    |                                                      |        |
|                                                                                                    |                          |                                                                                        |                       | and the second second se |                                                      |        |
|                                                                                                    |                          |                                                                                        | An                    | nount Collected:                                                                                                    |                                                      | 186.64 |
| Email address                                                                                                    |                          |                                                                                        | Ar                    | nount Collected:                                                                                                    |                                                      | 186.64 |
| Email address                                                                                                    |                          |                                                                                        | An                    | nount Collected:                                                                                                    |                                                      | 186.64 |
| Email address                                                                                                    |                          |                                                                                        | Ar                    | nount Collected:                                                                                                    |                                                      | 186.64 |
| Email address<br>Declarations<br>Declarant Reference                                                                              |                          | Assessment Reference                                                                   | Ar                    | nount Collected:<br>Model                                                                                                    | Assessed Amount                                      | 186.64 |
| Email address<br>Declarations<br>Declarant Reference                                                                              |                          | Assessment Reference                                                                   | Ar                    | Model                                                                                                    | Assessed Amount                                      | 186.64 |
| Email address<br>Declarations<br>Declarant Reference<br>Declarant Reference                                                       | Office                   | Assessment Reference                                                                   | Model                 | Model                                                                                                    | Assessed Amount                                      | 186.64 |
| Email address<br>Declarations<br>Declarant Reference<br>Declarant Reference<br>2303572 2025 TE ST SAD1                            | Office                   | Assessment Reference<br>LCHAC 2025 L<br>Assessment Reference<br>2025 L 1               | Ar<br>Model<br>IM 4   | Model<br>Status<br>Original                                                                                                    | Assessed Amount<br>Assessed Amount<br>30.83          | 186.64 |
| Email address Declarations Declarant Reference Declarant Reference 2303572 2025 TESTSAD1 2203573 2025 TESTSAD2                    | Office<br>LCHAC<br>LCHAC | Assessment Reference<br>LCHAC 2025 L<br>Assessment Reference<br>2025 L 1<br>2025 L 2   | Model<br>IM 4<br>IM 4 | Model Status Original                                                                                                    | Assessed Amount<br>Assessed Amount<br>30.83<br>30.83 | 186.64 |
| Email address Declarations Declarant Reference Declarant Reference 2303572 2025 TE STSAD1 2303573 2025 TE STSAD2                  | Office<br>LCHAC<br>LCHAC | Assessment Reference<br> LCHAC  2025 L<br>Assessment Reference<br>2025 L 1<br>2025 L 2 | Model<br>IM 4<br>IM 4 | Model<br>Status<br>Original<br>Original                                                                                                    | Assessed Amount<br>Assessed Amount<br>30.8<br>30.8   | 186.64 |
| Email address<br>Declarations<br>Declarant Reference<br>Declarant Reference<br>2303572 2025 TE ST SAD1<br>2303573 2025 TE ST SAD2 | Office<br>LCHAC<br>LCHAC | Assessment Reference<br>LCHAC 2025 L<br>Assessment Reference<br>2025 L 1<br>2025 L 2   | Model<br>IM 4<br>IM 4 | Model<br>Status<br>Original                                                                                                    | Assessed Amount<br>Assessed Amount<br>30.82<br>30.82 | 186.64 |
| Email address<br>Declarations<br>Declarant Reference<br>Declarant Reference<br>2303572 2025 TE ST SAD1<br>2303573 2025 TE ST SAD2 | Office<br>LCHAC<br>LCHAC | Assessment Reference<br>LCHAC 2025 L<br>Assessment Reference<br>2025 L 1<br>2025 L 2   | Model<br>IM 4<br>IM 4 | Model<br>Status<br>Original<br>Original                                                                                                    | Assessed Amount<br>Assessed Amount<br>30.82<br>30.82 | 186.64 |
| Email address<br>Declarations                                                                                                    | Office<br>LCHAC<br>LCHAC | Assessment Reference<br>LCHAC 2025 L<br>Assessment Reference<br>2025 L 1<br>2025 L 2   | Model<br>IM 4<br>IM 4 | Model Status Original Original                                                                                                    | Assessed Amount<br>Assessed Amount<br>30.8<br>30.8   | 2      |
| Email address<br>Declarations<br>Declarant Reference<br>Declarant Reference<br>2303572 2025 TESTSAD1<br>2303573 2025 TESTSAD2     | Office<br>LCHAC<br>LCHAC | Assessment Reference<br>LCHAC 2025 L<br>Assessment Reference<br>2025 L 1<br>2025 L 2   | Model<br>IM 4<br>IM 4 | Model<br>Status<br>Original                                                                                                    | Assessed Amount<br>Assessed Amount<br>30.8:<br>30.8: | 186.64 |

Figure 7. Generate and proceed to pay option

- The system will display the 'Transaction Completed' message. See Figure 8.
- Payment reference number (e.g., `2025-80`).
- Portal reference number (needed for payment).
- Click the tick ( $\checkmark$ ) to close the transaction.

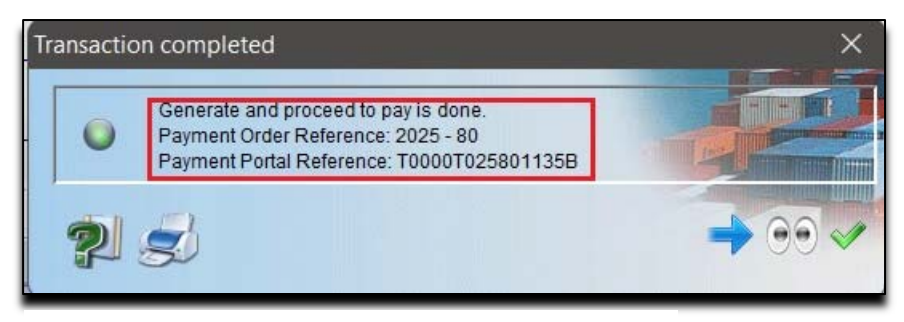

Figure 8. Transaction Completed

#### 6. Retrieve Payment Order for Payment

- Go to: Document Library  $\rightarrow$  Accounting & Payment  $\rightarrow$  Payment Order.
- Right-click  $\rightarrow$  Select "Find".
- Enter in the Finder:
- Year (e.g., `2025`).
- Payment order reference (e.g., `10`).
- Or Portal Number as seen in

Figure 10.

- Click "Find" to retrieve the order.

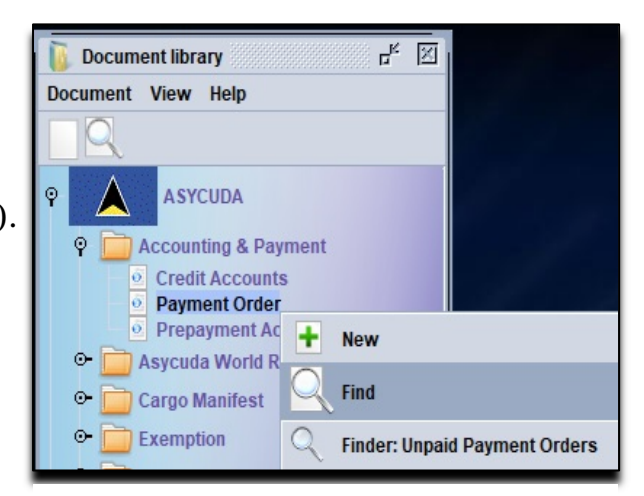

Figure 9. Payment Order Finder Option

| Name                                             | criteria          | value #1         | value #2 |
|--------------------------------------------------|-------------------|------------------|----------|
| Document Status                                  | 211               |                  |          |
| Reference Year                                   | equals            | 2025             |          |
| Reference Number                                 | all               |                  |          |
| Generation date                                  | all               |                  |          |
| Portal Number                                    | equals            | T0000T025801135B |          |
| Customs Office Code                              | all               |                  |          |
| Trader name                                      | all               |                  |          |
| Declarant                                        | all               |                  |          |
| Company                                          | all               |                  |          |
| Receipt Year                                     | all               |                  |          |
| Receipt Serial                                   | all               |                  |          |
| Receipt Number                                   | all               |                  |          |
| Receipt Date                                     | all               |                  |          |
| Receipt Serial<br>Receipt Number<br>Receipt Date | ali<br>ali<br>ali |                  |          |
| 21 🗟 🥪                                           | 8                 |                  | 1        |

Figure 10. Payment Order Finder

#### 7. Print "Pre-Form" & Proceed to Payment

- Right-click the payment order  $\rightarrow$  Select "Print "Pre-Form". See Figure 11.

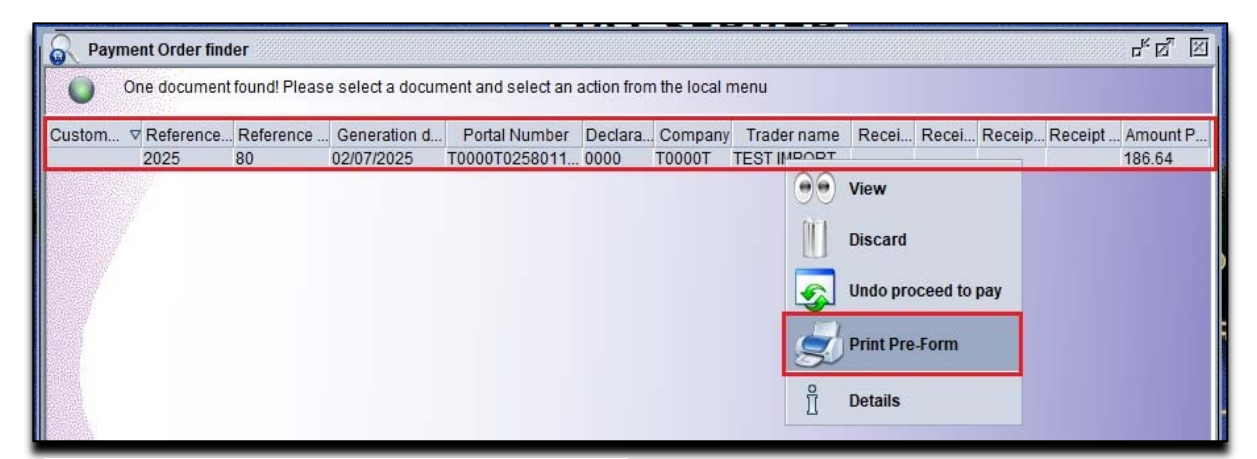

Figure 11. Print Pre-Form option

The system will display a confirmation screen. See Figure 12.

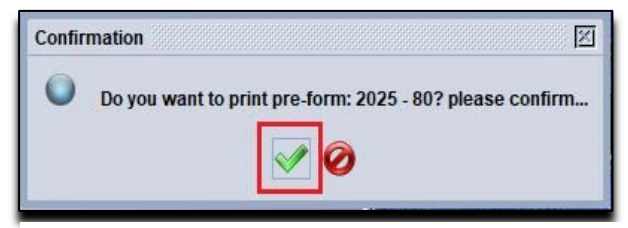

Figure 12. Pre-Form print confirmation screen

- Confirm by clicking the green tick ( $\checkmark$ ).
- The **Pre-form** will display:
- Payment reference (e.g., `2025-10`).
- Portal ID.
- Declarant & SAD details.
- Total amount due.
- See Figure 13.

|                                                                         | Custom<br>Depart<br>William P<br>Cestres,<br>Tel:4894 | ns and Excise<br>ment<br>ter Poculevard<br>ant Luda<br>300<br>payment order |                |                 |
|-------------------------------------------------------------------------|-------------------------------------------------------|-----------------------------------------------------------------------------|----------------|-----------------|
| Pre-form: 2025 - 80                                                     |                                                       | Portal number:                                                              | T0000T02       | 5801135B        |
| This payment order belongs to:<br>TEST IMPORTER<br>TEST<br>TEST<br>TEST |                                                       | Declarant:<br>Company:                                                      | 0000<br>T0000T |                 |
| Declarant reference                                                     | Assessment Ref                                        | erence Model                                                                |                | Assessed Amount |
| 2025 TESTSAD1                                                           | LCHAC 2025 L 1                                        | IM 4                                                                        |                | 0.82            |
| 2025 TESTSAD2                                                           | LCHAC 2025 L 2                                        | IM 4                                                                        |                | 0.82            |
|                                                                         |                                                       | Total for declara                                                           | tions          | 1.64            |
| Transaction                                                             | Reference                                             |                                                                             |                | Assessed Amount |
| OVT CONTAINER EXAM                                                      | CAMU123456                                            |                                                                             |                | 1.00            |
|                                                                         |                                                       | Total for other pay                                                         | ments          | 1.00            |
|                                                                         | Тс                                                    | otal amount to be coll                                                      | ected          | 2.64            |

Figure 13. Pre-Form

# **Processing the Payment Order (Online Payment)**

1. Make Payment via Web Portal

- Navigate to the Customs Payment Portal [https://www.customs.gov.lc/awwebprod/].

- Click "Customs Services"  $\rightarrow$  "Customs Payments" from the website's menu. See Figure 14.

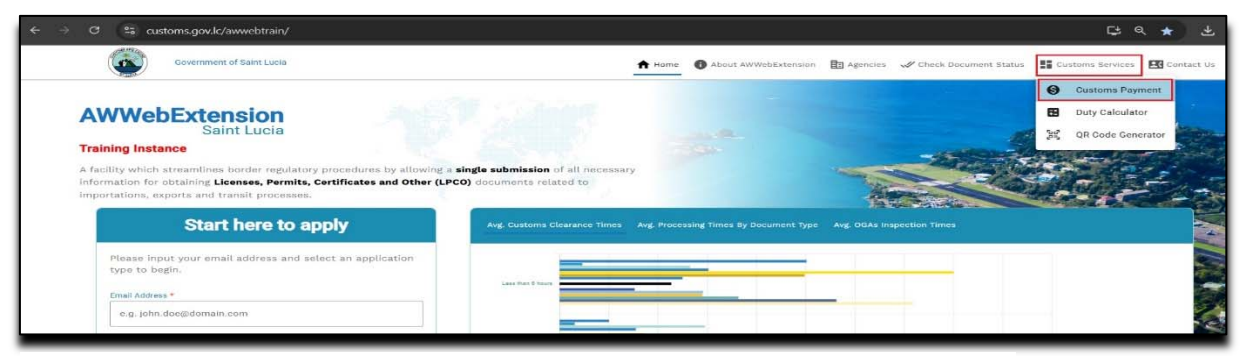

Figure 14. Customs Payment Portal link on the AWWebExtension webpage

- Enter:
- Portal reference number (from the "Pre-Form").
- User type (e.g., "Registered Company").
- Company code & email address.
- Complete CAPTCHA ("I'm not a robot").
- Click the "Get Amount" button. See Figure 15.

| Customs Payment                                                                                                    |                                                     |
|----------------------------------------------------------------------------------------------------|-----------------------------------------------------|
| PAVMENT ORDER REFERENCE                                                                                                    |                                                     |
| Please note that the maximum amount allowed for online payment is XCD 270,000.00 Payment Coder Portal Reference Trado Coder 2009 1-158 |                                                     |
| Ubin Type         Ubin Type           REGISTERED COMPANY                                                                               |                                                     |
| truel Address<br>testcompany@email.com                                                                                                 |                                                     |
|                                                                                                    |                                                     |
| lan Brium ( Biland - Goods and Services                                                                                                | WE BAR                                              |
| tie                                                                                                    | 2       Extra / Refut         2       Extra / Refut |

Figure 15. Customs Payment Order Reference Form

- Click "Get OTP"  $\rightarrow$  Enter the one-time password sent to your email.

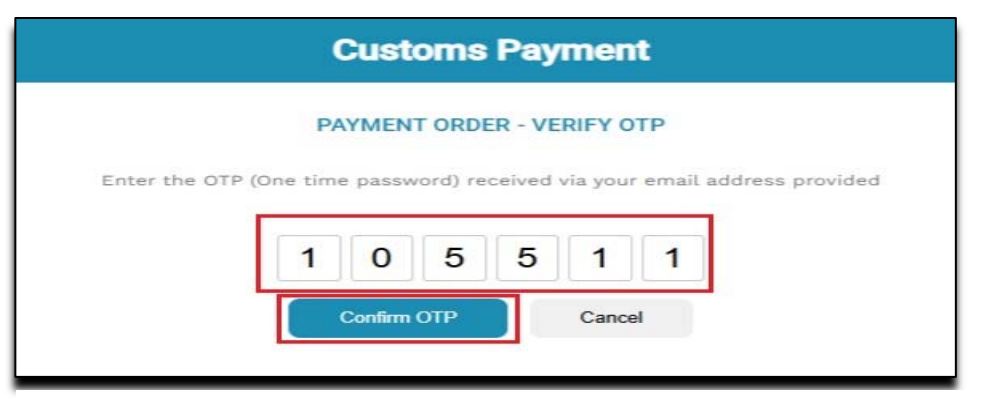

Figure 16. Customs Payment Order one-time password verification screen

|                                                               | PAYMENT ORE          | DER REFERENCE      |
|---------------------------------------------------------------|----------------------|--------------------|
| Please note that the maximum amount allowed for online paymer | nt is XCD 270,000.00 |                    |
| Payment Order Portal Reference                                |                      |                    |
| T000-0T02-5853-3C8F                                           |                      |                    |
| User Type                                                     |                      | User ID / Code     |
| REGISTERED COMPANY                                            | •                    | тоооот             |
| Email Address                                                 |                      |                    |
| joebroker16@gmail.com                                         |                      | I'm not a robot    |
|                                                               | CLEAR                | GET AMOUNT         |
|                                                               | TOTAL T              | O BE PAID<br>0.82  |
|                                                               | OTP                  | verified           |
|                                                               | Please proceed w     | ith making payment |
|                                                               |                      |                    |

Figure 17. Customs Payment Form displaying the total to be paid

- Click the "Make Payment" button as seen in Figure 17.

The system will display the payment terminal for completion.

- Enter:
- The cardholder's Name.
- Card type (e.g., "Visa").
- Card Number.
- Expiration Date.

|                                                                                                    | TOTAL TO BE PAID                                          |
|----------------------------------------------------------------------------------------------------|-----------------------------------------------------------|
|                                                                                                    | XCD 0.82                                                  |
|                                                                                                    | <b>OTP verified</b><br>Please proceed with making payment |
|                                                                                                    | MAKE PAYMENT                                              |
| Time remaining to complete payment: 02:53                                                                                                    |                                                           |
| Reference. T0000T025843F137 Purchase Amount: 0.82 XCD                                                                                                    |                                                           |
| Cardholder Name:<br>(as it appears on card)<br>Card Type:<br>Visa<br>Credit Card Number:<br>Expiration Date:<br>Card Security Code:<br>(a digt code on signature panel)<br>Continue<br>Continue<br>Cancel |                                                           |

Figure 18. Credit/Debit Card details page

- Card Security Code.

Click Continue.

A confirmation of payment warning will appear as illustrated in Figure 19. Click "OK" to confirm and process the payment.

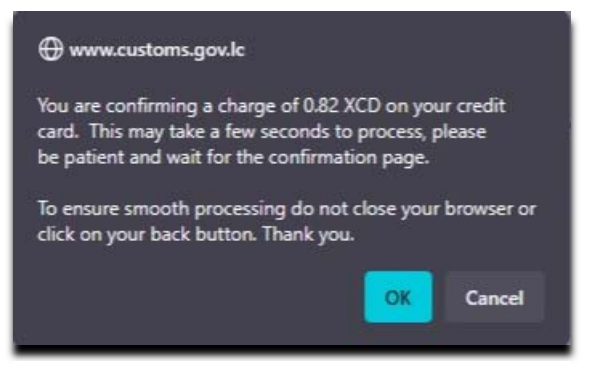

Figure 19. Payment confirmation message

If your payment is successful, a 'Payment Complete' page will be displayed as illustrated in Figure 20.

-The payment receipt will be emailed to the address you provided.

-The 'Resend ASYCUDA Receipt' option is also available for resending the receipt via email.

-The 'Make Another Payment' option is also provided to initiate a new payment from this page.

| Customs Payment                                           |                  |  |  |  |  |
|-----------------------------------------------------------|------------------|--|--|--|--|
| ~                                                         |                  |  |  |  |  |
| Payment Complete. Thank you fo                            | r your payment   |  |  |  |  |
| The payment order T0000T0258533C8F was successfully paid. |                  |  |  |  |  |
| Total Amount Paid                                         |                  |  |  |  |  |
| XCD 0.82                                                  |                  |  |  |  |  |
| Your ASYCUDA receipt was sent to the email addre          | ss you provided. |  |  |  |  |
| If you did not receive the receipt, please                | resend.          |  |  |  |  |
| RESEND ASYCUDA RECEIPT                                    |                  |  |  |  |  |
| Payment Method<br>CREDIT / DEBIT CARD                     |                  |  |  |  |  |
| C MAKE ANOTHER PAYMENT                                    |                  |  |  |  |  |
|                                                           |                  |  |  |  |  |

Figure 20. Payment completed message

# Modifying a Payment Order (Before Payment)

- 1. Locate the Payment Order you wish to modify.
- Go to: Document Library  $\rightarrow$  Accounting & Payment  $\rightarrow$  Payment Order.
- Right-click  $\rightarrow$  Select "Find".
- Enter in the Finder:
- Year (e.g., `2025`).
- Payment order reference (e.g., `10`).
- Or Portal Number as seen in

Figure 21.

- Click "Find" to retrieve the order.

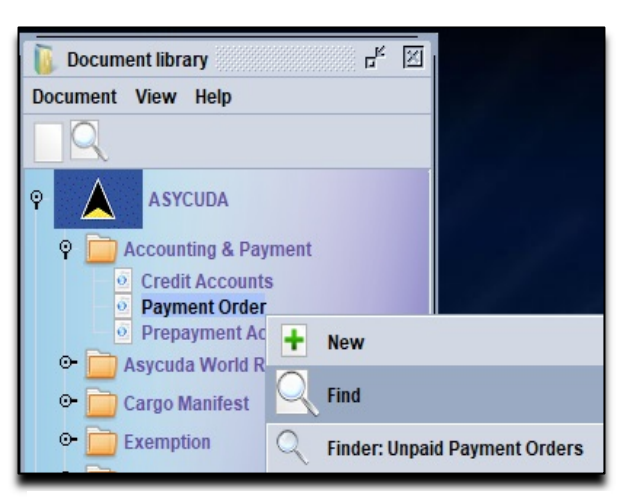

Figure 21. Payment Order Finder Option

| Name                | criteria | value #1         | value #2 |
|---------------------|----------|------------------|----------|
| Document Status     | all      |                  |          |
| Reference Year      | equals   | 2025             |          |
| Reference Number    | equals   | 88               |          |
| Generation date     | all      |                  |          |
| Portal Number       | equals   | T0000T02588BFEA3 |          |
| Customs Office Code | all      |                  |          |
| Trader name         | all      |                  |          |
| Declarant           | all      |                  |          |
| Company             | all      |                  |          |
| Receipt Year        | all      |                  |          |
| Receipt Serial      | all      |                  |          |
| Receipt Number      | all      |                  |          |
| Receipt Date        | all      |                  |          |
| Receipt Date        | all      |                  |          |
|                     | _        |                  | 6        |

Figure 22. Payment Order Finder

-Right-click the Payment Order in the Finder and select the option – 'Undo Proceed to Pay'. See Figure 23.

| R Payme | ent Order find | ler          |                  |                      |             |             |             |    |        |            |          | r, 6 |     |
|---------|----------------|--------------|------------------|----------------------|-------------|-------------|-------------|----|--------|------------|----------|------|-----|
| 0       | ne document    | found! Pleas | e select a docum | nent and select an a | action from | the local m | nenu        |    |        |            |          |      |     |
| Customs | . Reference .  | Reference    | . Generation d   | Portal Number        | Declara     | Company     | Trader name | Re | Recei  | . Receip   | Receipt. | Amou | unt |
|         | 2025           | 88           | 05/07/2025       | T0000T02588BF        | . 0000      | T0000T      | TEST IMPORT |    | View   |            |          | 0.82 |     |
|         |                |              |                  |                      |             |             |             | Û  | 1      |            |          |      |     |
|         |                |              |                  |                      |             |             |             | L. | Disca  | ra         | _        |      |     |
|         |                |              |                  |                      |             |             |             |    | Undo   | proceed to | o pay    |      |     |
|         |                |              |                  |                      |             |             |             | 1  | Print  | Pre-Form   |          |      |     |
|         |                |              |                  |                      |             |             |             | Ø  |        |            |          |      |     |
|         |                |              |                  |                      |             |             |             | Ĭ  | Detail | s          |          |      |     |

Figure 23. The undo proceed to pay option

The system will confirm this and show a message as illustrated in Figure 24.

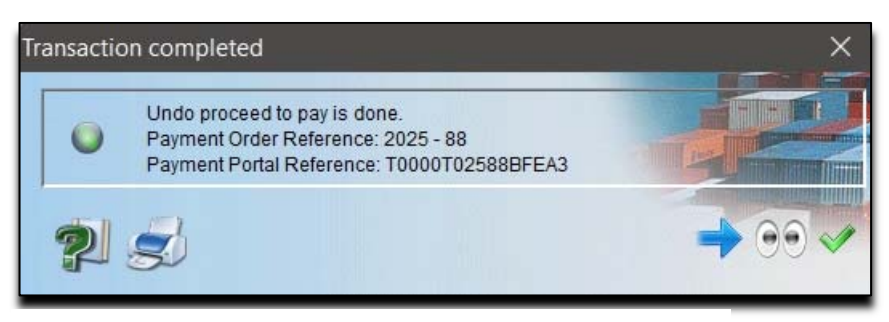

Figure 24. Undo, proceed to pay confirmation message

2. Adding or removing SADs or Other Items for payment.

-Right-click the Payment Order in the Finder, then click the option 'Update'. See Figure 25.

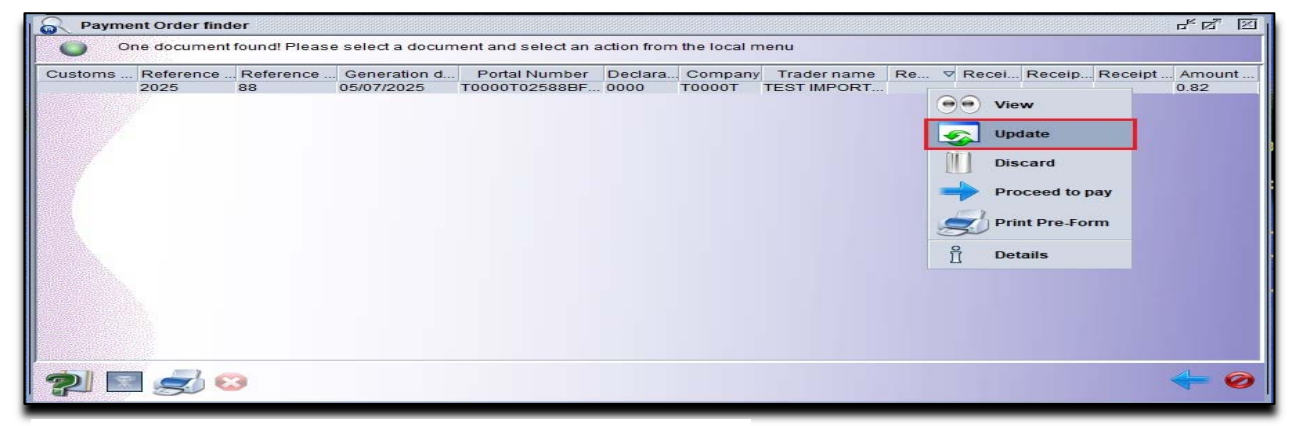

Figure 25. The update Payment Order Option

The system will retrieve the selected Payment Order and open it up for modification.

-Additional Fee payments may be added or removed as desired.

However, the table below outlines the prerequisites that a SAD (Single Administrative Document) must meet before it can be added, removed, or re-added for payment to the Payment Order.

| Action                        | Required Document Status                     |  |  |  |
|-------------------------------|----------------------------------------------|--|--|--|
| Add New SAD for Payment       | SAD status must be assessed and unpaid. SAD  |  |  |  |
|                               | must not be listed on another active Payment |  |  |  |
|                               | Order.                                       |  |  |  |
| Remove SADs for Changes to be | The query response must be accepted by       |  |  |  |
| re-added                      | Customs and validated by post-entry.         |  |  |  |

-Guided by the table above, update the Payment Order accordingly, then click the 🌌

The system will display a 'Modify is Done' message as illustrated in Figure 26.

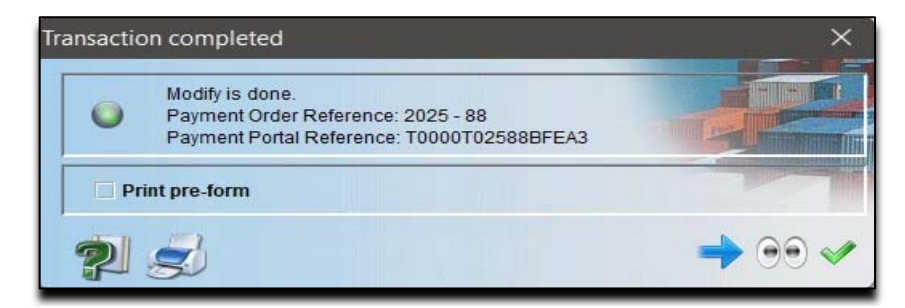

Figure 26. Message displayed after modifying a Payment Order

-Get the modified Payment Order ready for payment by retrieving it in the Payment Order Finder and clicking the option 'Proceed to Pay' as illustrated in Figure 27. After that, a confirmation message will be displayed.

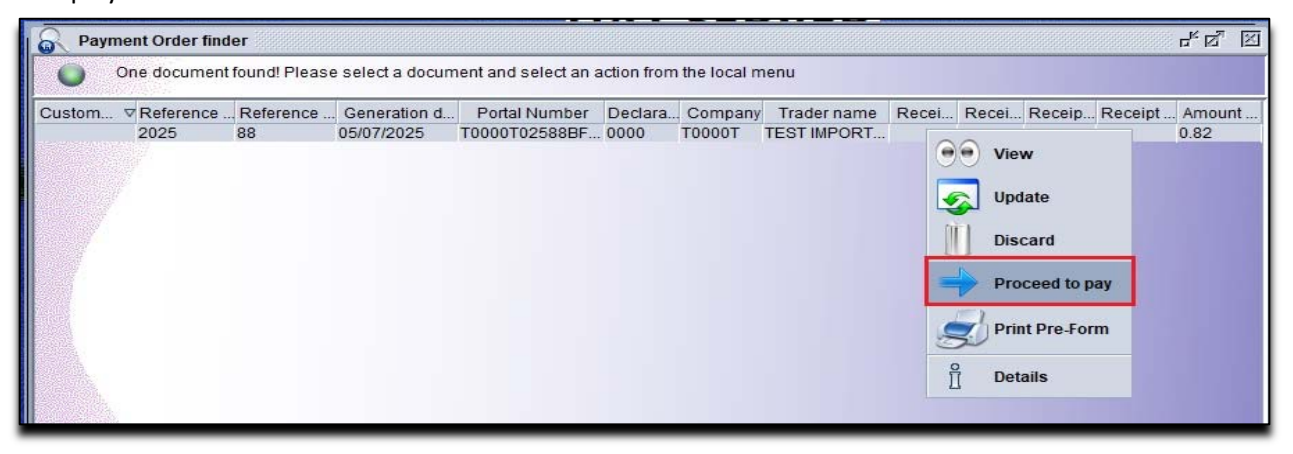

Figure 27. Payment Order Proceed to pay option